## Instructions for Android users for photo course:

- Download open camera app <u>https://play.google.com/store/apps/details?id=net.sourceforge.opencamera&pcampaignid=</u> <u>web\_share</u>
- 2. Select settings (cog wheel) , Camera API select Camera2 API
- 3. Find out which cameras you can use with the app by selecting the camera select button a.
- 4. Find out which camera is which by covering each lens in turn
- 5. Making sure you are in camera not video mode, select manual focus (MF), select the 3 dots at the top of the screen to access. Repeat for all cameras you can control, not all of the cameras on your phone will allow this.
- 6. For each camera manually alter the focus to the closest setting using the large slider on the left of the screen to the bottom. Next move the camera until clearly in focus on some text and note this minimum focal distance for each camera (expect each camera to have a different minimum focal distance)- this will be vital for taking in focus close up images of the eye.
- 7. For each camera see if you can select the torch mode (again, don't expect all of the cameras on your phone to allow this).

Any questions – whatsapp Tim on +44 7782219868